# **Configurer LibreOffice Writer avec un modèle**

# Créer le modèle

- 1. Ouvrir un nouveau document Writter et l'enregistrer à un emplacement où il ne risque pas d'être supprimer. Attention, ne saisir aucun texte.
- 2. Définir la police de caractère et sa taille

### Outils $\rightarrow$ Options $\rightarrow$ LibreOffice Writter $\rightarrow$ Police standard

Définir les polices et leur taille, appliquer et cliquer sur OK. *Exemple :* 

| LibreOffice                                    | Polices standa       | rd (Occident | tal) |  |        |                |    |
|------------------------------------------------|----------------------|--------------|------|--|--------|----------------|----|
| Chargement/enregistrement                      |                      | Police       | _    |  |        | <u>T</u> aille |    |
| Paramètres linguistiques<br>LibreOffice Writer | Par <u>d</u> éfaut : | Verdana      |      |  | ~      | 14 pt          | `  |
| Général<br>Affichage                           | T <u>i</u> tre :     | Verdana      |      |  | $\sim$ | 18 pt          | ŀ  |
| Aides au formatage                             | <u>L</u> iste :      | Verdana      |      |  | $\sim$ | 14 pt          | •  |
| Grille<br>Polices standard (occide)            | <u>L</u> égende :    | Verdana      |      |  | $\sim$ | 12 pt          | ŀ  |
| Imprimer                                       | <u>I</u> ndex :      | Verdana      |      |  | $\sim$ | 12 pt          | •  |
| Tableau                                        |                      |              |      |  |        |                | J  |
| Modifications                                  |                      |              |      |  | E      | ar défau       | Jt |
| Comparaison                                    |                      |              |      |  |        |                |    |
| Compatibilité                                  |                      |              |      |  |        |                |    |
| Légende automatique                            |                      |              |      |  |        |                |    |
| Courriel de publipostage                       |                      |              |      |  |        |                |    |
| LibreOffice Writer/Web                         |                      |              |      |  |        |                |    |
| LibreOffice Base                               |                      |              |      |  |        |                |    |
| Diagrammes                                     |                      |              |      |  |        |                |    |
| Internet                                       |                      |              |      |  |        |                |    |
| >                                              |                      |              |      |  |        |                |    |

Définir la police de caractère et sa taille
Format → Style de page → onglet Page
Définir les marges.

Exemple :

| estionnaire Pag     | e Arrière-plar     | Transparence | En-tête Pied de page Bordures C | Colonnes Note de bas de page             |
|---------------------|--------------------|--------------|---------------------------------|------------------------------------------|
| ormat de papi       | er                 |              |                                 |                                          |
| Eormat :            | A4                 | ~            |                                 |                                          |
| Largeur :           | 21,00 cm           | ▲<br>▼       |                                 |                                          |
| Hauteur:            | 29,70 cm           | ÷            |                                 |                                          |
| Orientation :       | <u>P</u> ortrait   |              |                                 |                                          |
|                     | ○ Pa <u>y</u> sage |              | <u>B</u> ac à papier :          | [D'après les paramètres de l'imprimante] |
| Narges              |                    |              | Paramètres de mise en p         | bage                                     |
| À gauche :          | 1,60 cm            | •            | <u>M</u> ise en page :          | Droite et gauche                         |
| À dro <u>i</u> te : | 1,60 cm            | *<br>*       | N <u>u</u> méros de page :      | 1, 2, 3                                  |
| En haut :           | 1,60 cm            | ÷            | Contrôle de repéra              | ge                                       |
| En bas :            | 1.60 cm            | <b></b>      | <u>S</u> tyle de référence :    |                                          |
|                     |                    |              |                                 |                                          |
|                     |                    |              |                                 |                                          |
|                     |                    |              |                                 |                                          |
|                     |                    |              |                                 |                                          |
|                     |                    |              |                                 |                                          |
|                     |                    |              |                                 |                                          |
|                     |                    |              |                                 |                                          |

# 4. Définir les interlignes

# Format → Paragraphe... → onglet Retraits et espacement

Définir l'interligne (conseillé : 1,15 ou 1,5) et l'espacement au-dessus et sous chaque paragraphe. *Exemple :* 

| Paragraphe                         |                       |               |          |                       |                       | ×     |
|------------------------------------|-----------------------|---------------|----------|-----------------------|-----------------------|-------|
| Tabulations                        | Lettrines             | Bordures      |          | Arrière-plan          | Transparent           | ce    |
| Retraits et espacement             | Aligne                | ment          | Enchaîne | ements                | Plan & numérotatio    | on    |
| Retrait                            |                       |               |          |                       |                       |       |
| <u>A</u> vant le texte :           | 0,00 cm 🖨             |               |          |                       |                       |       |
| Après le <u>t</u> exte :           | 0,00 cm 🗘             |               |          |                       |                       |       |
| <u>P</u> remière ligne :           | 0,00 cm 🗘             | ]             |          |                       |                       |       |
| Automatique                        |                       |               |          |                       |                       |       |
| Espacement                         |                       |               |          |                       |                       |       |
| Au- <u>d</u> essus du paragraphe : | 0,00 cm 🖨             |               |          |                       |                       |       |
| Sous le <u>p</u> aragraphe :       | 0,20 cm 🖨             |               |          |                       |                       |       |
| Ne pas ajouter d'espace            | entre les paragraphes | de même style |          |                       |                       |       |
| Interligne<br>1,15 ligne v de      | ×                     | 1             |          |                       |                       | _     |
| Contrôle de repérage               |                       |               |          |                       |                       |       |
| Activer                            |                       |               |          |                       |                       |       |
|                                    |                       |               |          |                       |                       |       |
|                                    |                       |               |          |                       |                       |       |
|                                    |                       |               |          |                       |                       |       |
|                                    |                       |               |          |                       |                       |       |
| Aide                               |                       |               |          | <u>R</u> éinitialiser | <u>Q</u> K <u>A</u> n | nuler |

#### 5. Augmenter l'espacement entre les caractères

Pour faciliter la lecture, il peut être souhaitable d'espacer les caractères pour aérer le texte.

# Format → Caractère... → onglet Position

Augmenter l'espacement des caractères. La fenêtre où s'affiche le nom de la police permet de visualiser l'espacement.

Exemple :

| Caractère                        |                            |                                  | ×               |
|----------------------------------|----------------------------|----------------------------------|-----------------|
| Police Effets de caractère Po    | sition Hyperlien Mise      | en évidence Bordures             |                 |
| Position                         |                            |                                  |                 |
| Normal                           |                            |                                  |                 |
| ○ <u>E</u> xposant               | Élever/abaisser <u>d</u> e | 1 %                              | omatique        |
| ○ <u>I</u> ndice                 | Taille relative            | 100 %                            |                 |
| Rotation / Échelle               |                            |                                  |                 |
| • 0 degré                        |                            |                                  |                 |
| ○ 90 degrés                      | Échelle de <u>l</u> argeur | 100 % 🖨 🗌 Ada                    | pter à la ligne |
| <u>270 degrés</u>                |                            |                                  |                 |
| Espacement                       |                            |                                  |                 |
| Espacement des <u>c</u> aractère | 5                          | 1,0 pt 🗦 🗹 Pair                  | e de crénage    |
|                                  |                            |                                  |                 |
|                                  |                            |                                  |                 |
|                                  |                            |                                  |                 |
|                                  |                            |                                  |                 |
|                                  |                            |                                  |                 |
|                                  | Verd                       | ana                              |                 |
|                                  |                            |                                  |                 |
|                                  |                            |                                  |                 |
| <u>A</u> ide                     |                            | <u>R</u> éinitialiser <u>O</u> K | <u>A</u> nnuler |

# Enregistrer et gérer le modèle

#### 1. Enregistrer comme modèle

#### Fichier $\rightarrow$ Modèles $\rightarrow$ Enregistrer comme modèle

Nommer votre modèle, sélectionner **Mes modèles**, cocher **Définir comme modèle par défaut** puis enregistrer.

| Enregistrer comme modèle X                     |   |  |  |  |
|------------------------------------------------|---|--|--|--|
| Nom du modèle                                  |   |  |  |  |
| Modele_Writter                                 |   |  |  |  |
| <u>C</u> atégorie de modèle                    |   |  |  |  |
| Aucune                                         | ~ |  |  |  |
| Mes modèles                                    |   |  |  |  |
| Correspondance et documents privés             | • |  |  |  |
| Correspondance professionnelle                 |   |  |  |  |
| Documents professionnels divers                |   |  |  |  |
| MediaWiki                                      |   |  |  |  |
| Présentations                                  |   |  |  |  |
| Styles                                         | ~ |  |  |  |
| Définir comme modèle par défaut                |   |  |  |  |
| <u>A</u> ide <u>Enregistrer</u> <u>Annuler</u> |   |  |  |  |

#### 2. Gérer les modèles

#### Fichier $\rightarrow$ Modèles $\rightarrow$ Gérer les modèles

Depuis cette fenêtre, il est possible de :

- Éditer, renommer, supprimer un modèle
- Définir un modèle par défaut avec un clic droit de la souris
- Exporter un modèle pour l'installer sur un autre ordinateur
- Importer un modèle déjà configuré

| Modèles    |                                                                 |                       | ×                                                                                                    |
|------------|-----------------------------------------------------------------|-----------------------|----------------------------------------------------------------------------------------------------|
| Rechercher | Filtre                                                          | Documents 🗸 Toutes le | s catégories 🗸 🗸                                                                                                    |
| Modele_V   | Quvrir<br>Éditer<br>Définir par défaut<br>Renommer<br>Supprimer | ModeleLO01            | CV                                                                                                    |
|            |                                                                 | E                     | An anguna in anguna in anguna<br>In anguna in anguna in anguna in anguna in anguna in anguna in anguna in anguna in anguna in anguna in anguna in anguna in anguna in anguna in anguna in anguna in anguna in anguna in anguna in anguna in anguna in anguna in anguna in an |
| Résumé     | Lettre commerciale                                              | Lettre commerciale    | Carte de visite avec                                                                                                    |
|            | moderne sans-serif                                              | moderne serif         | logo                                                                                                    |
|            |                                                                 |                       | ~                                                                                                    |
| ٢          |                                                                 | Déplacer              | Exporter Importer                                                                                                    |
| Aide       |                                                                 |                       | <u>O</u> uvrir <u>A</u> nnuler                                                                                                    |